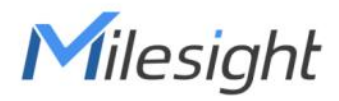

# Milesight AloT Sensing Platform

User Guide

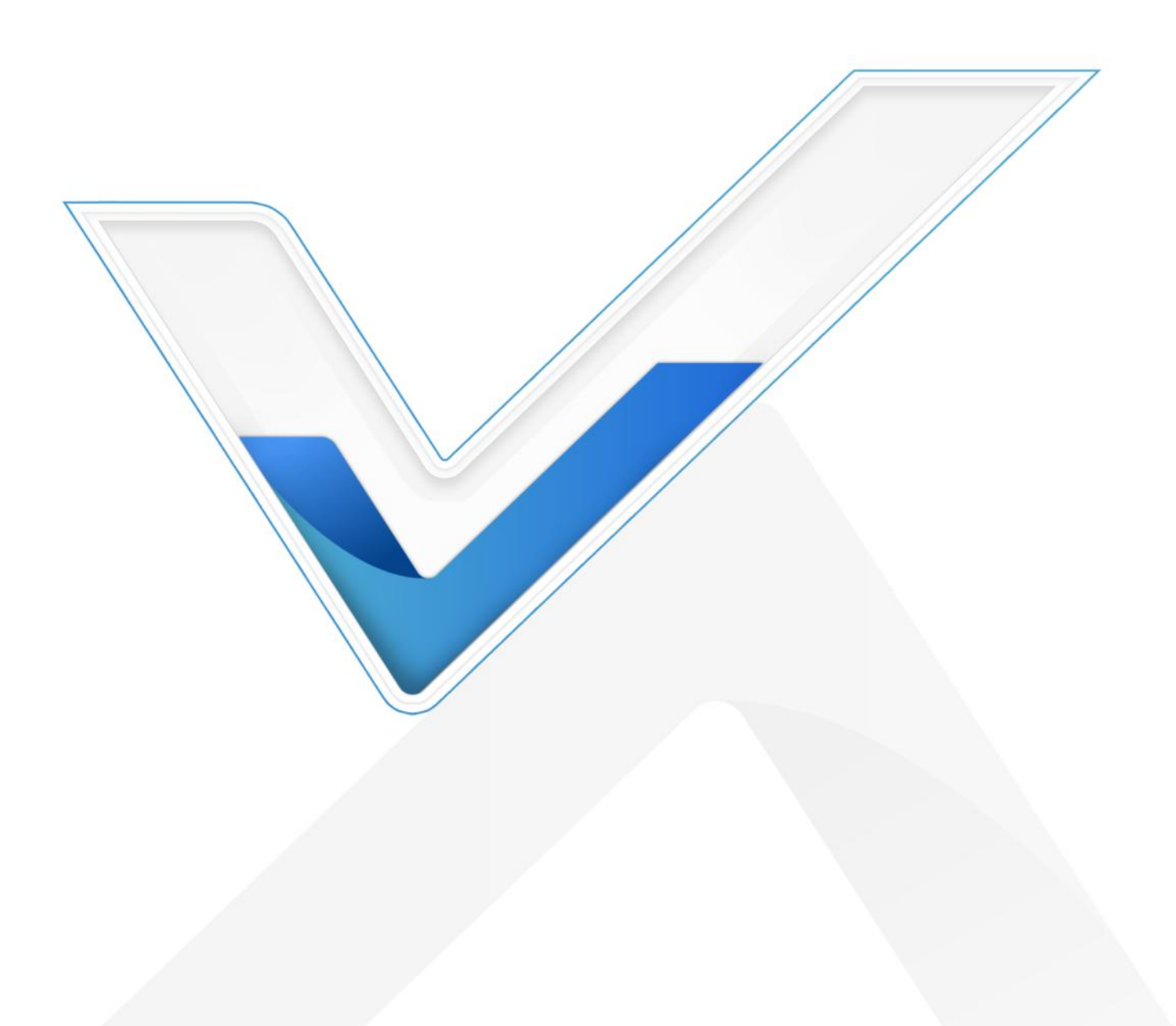

#### Readers

This guide is intended for the following users:

- Distributors
- Network Planners
- On-site technical support and maintenance personnel
- Network administrators responsible for network configuration and maintenance

#### Copyright © 2011-2023 Milesight. All rights reserved.

All information in this guide is protected by copyright law. Whereby, no organization or individual shall copy or reproduce the whole or part of this user guide by any means without written authorization from Xiamen Milesight IoT Co., Ltd.

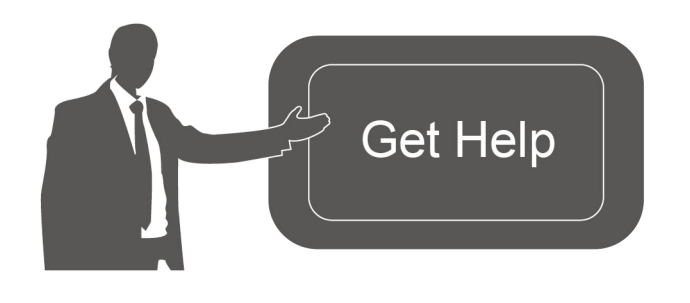

For assistance, please contact Milesight technical support: Email: iot.support@milesight.com Support Portal: support.milesight-iot.com Tel: 86-592-5085280 Fax: 86-592-5023065 Address: Building C09, Software Park Phase III, Xiamen 361024, China

#### **Revision History**

| Date          | Doc Version | Description                                                                                                  |
|---------------|-------------|----------------------------------------------------------------------------------------------------|
| May 15, 2023  | V 1.0       | Initial version                                                                                              |
| July 20, 2023 | V 1.1       | <ol> <li>Update installation commands</li> <li>Add dashboards, rules and HTTP/MQTT<br/>recipients</li> </ol> |

# Contents

| 1. Product Introduction        | 4 |
|--------------------------------|---|
| 1.1 Overview                   | 4 |
| 1.2 Key Features               | 4 |
| 1.3 Recommended System4        | 4 |
| Hardware                       | 4 |
| Software4                      | 4 |
| 2. Installation                | 4 |
| 2.1 Requirement4               | 4 |
| 2.2 Compose Installation       | 5 |
| 2.3 Command Installation7      | 7 |
| 2.4 Change Password            | 9 |
| 3. Operation Guide             | C |
| 3.1 Connect Device             | C |
| 3.2 Sensing Data12             | 2 |
| 3.3 Dashbaord15                | 5 |
| 3.4 OTA Updates                | 3 |
| 3.5 Send Data via HTTP/MQTT 20 | C |
| 3.6 Alarm Settings             | 2 |

# **1. Product Introduction**

## 1.1 Overview

Milesight

Milesight AloT Sensing Platform, based on the open-source Thingsboard, provide an efficient solution to collect and store data from Milesight sensing cameras. Besides, the Milesight AloT Sensing Platform is able to manage and maintain the remote sensing cameras.

## **1.2 Key Features**

- Support smart recognition of meter data on the image from sensing cameras
- Support monitoring and storing data of remote devices
- Support managing and monitoring bulk of devices
- Support firmware and configuration file updating remotely
- Friendly GUI for easy configuration

## **1.3 Recommended System**

## Hardware

For 1 to 300 devices

- RAM: 8 GB
- Disk: 50 GB

For 300 to 500 devices

- RAM: 16 GB
- Disk: 200 GB

## Software

**Operating System:** 

- Ubuntu Kinetic 22.10
- Ubuntu Jammy 22.04 (LTS)
- Ubuntu Focal 20.04 (LTS)
- Ubuntu Bionic 18.04 (LTS)

## 2. Installation

## 2.1 Requirement

- Milesight AloT Sensing Platform Image Package
- WinSCP
- Putty (or other SSH tool)
- Install Docker: <u>for Ubuntu</u>

Milesight AloT sensing platform supports to install by compose or command, please select one of them to complete the installation.

## 2.2 Compose Installation

1. Download a Milesight AloT sensing platform's image package from Milesight website and import it to the local path of system via WinSCP or other tools.

2. Push image to the docker.

sudo -i

docker load < ~/msaiotsensingplatform.tar

#### 3. Create docker compose files:

nano docker-compose.yml

Add the following lines to the yml file:

| version: '3.0'                                  |
|-------------------------------------------------|
| services:                                       |
| mysp:                                           |
| restart: always                                 |
| image: "msaiotsensingplatform:1.0.1.1"          |
| ports:                                          |
| - "5220:9090"                                   |
| - "1883:1883"                                   |
| - "7070:7070"                                   |
| - "5683-5688:5683-5688/udp"                     |
| environment:                                    |
| TB_QUEUE_TYPE: in-memory                        |
| CASSANDRA_URL: localhost:9042                   |
| CASSANDRA_KEYSPACE_NAME: msaiotsensingplatform  |
| volumes:                                        |
| - /var/mysp-data:/data                          |
| - /var/mysp-logs:/var/log/msaiotsensingplatform |

Parameter introduction:

• 5220:9090 - connect local port 5220 to exposed internal HTTP port 9090, and both of them should not be changed, otherwise the platform may not work well.

Milesight

- 1883:1883 connect local port 1883 to exposed internal MQTT port 1883. The local port will be used on SC series camera configurations.
- 7070:7070 connect local port 7070 to exposed internal Edge RPC port 7070
- 5683-5688:5683-5688/udp connect local UDP ports 5683-5688 to exposed internal COAP and LwM2M ports
- /var/mysp-data:/data mounts the host's dir /var/mysp-data to platform DataBase data directory
- /var/mysp-logs:/var/log/msaiotsensingplatform mounts the host's dir /var/mysp-logs to platform logs directory
- mysp friendly local name of this machine
- restart: always automatically start AloT Sensing platform in case of system reboot and restart in case of failure.
- image: msaiotsensingplatform:1.0.1.1 image name

4. Run the following commands, before starting docker container(s), to create folders for storing data and logs. These commands additionally will change the owner of newly created folders to the docker container user. The **chown** command is used to change the owner of the directories, and it requires sudo permissions (command will request password for a sudo access):

sudo useradd -m msaiotsensingplatform sudo groupadd msaiotsensingplatform //ignore the exist error sudo usermod -aG msaiotsensingplatform msaiotsensingplatform mkdir -p /var/mysp-data && sudo chown -R msaiotsensingplatform:msaiotsensingplatform / var/mysp-data chmod -R 777 /var/mysp-data mkdir -p /var/mysp-logs && sudo chown -R msaiotsensingplatform:msaiotsensingplatform / var/mysp-logs chmod -R 777 /var/mysp-logs

5. Set the terminal in the directory which contains the docker-compose.yml file and execute the following commands to up this docker compose directly:

docker compose up -d docker compose logs -f mysp

It will take about 1 minute to complete the installation and start the program.

Note: Docker Compose as docker-compose (with a hyphen) is deprecated. It is recommended to use Docker Compose V2 instead. If you still rely on docker compose as standalone, here is the list of the above commands:

#### docker-compose up -d docker-compose logs -f mysp

Milesight

 After installation, type <a href="http://{your-host-ip}:5220">http://{your-host-ip}:5220</a> in your browser to visit the login page. Default username: admin

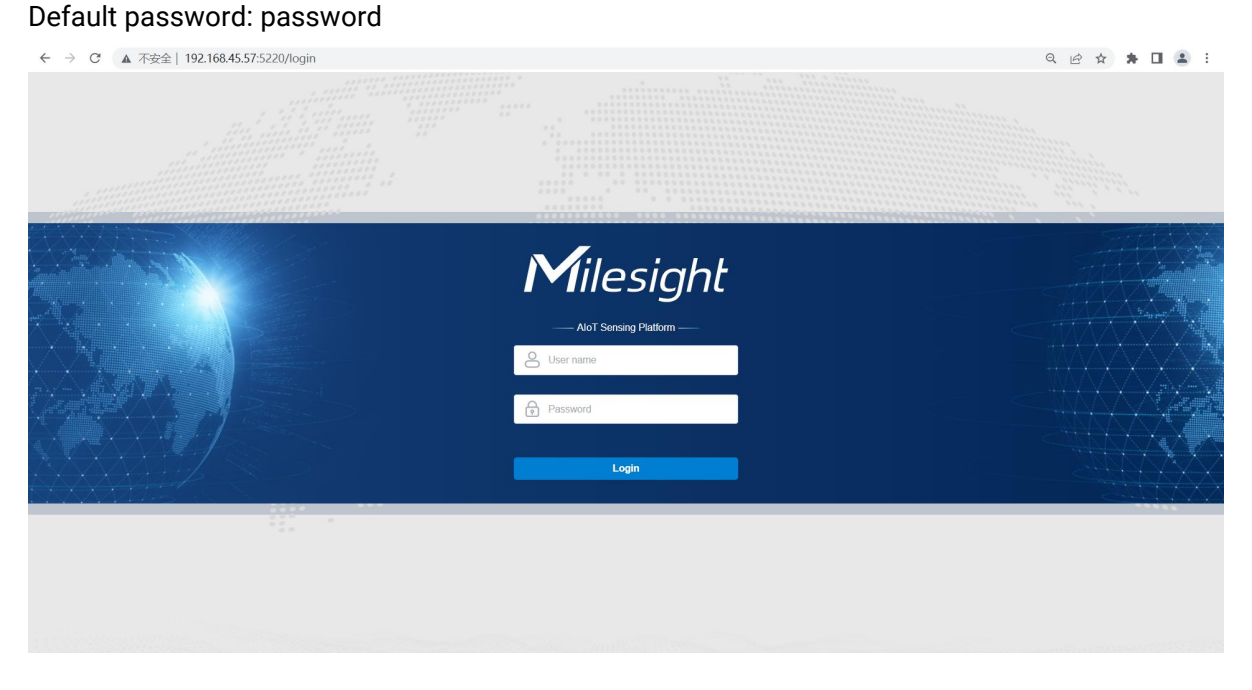

7. You can check service logs to find out errors in case of any issue. For example, you can execute the following command to check platform logs:

docker compose logs -f mysp

To stop the Milesight AloT Sensing platform:

docker compose stop mysp

To start the Milesight AloT Sensing platform:

docker compose start mysp

Note: Docker Compose as docker-compose (with a hyphen) is deprecated. It is recommended to use Docker Compose V2 instead. If you still rely on docker compose as standalone, here is the list of the above commands:

docker-compose logs -f mysp docker-compose stop mysp docker-compose start mysp

## 2.3 Command Installation

1. Download the Milesight AIoT sensing platform's image package from Milesight website and

7

import it to local path of system via WinSCP or other tools.

2. Push image to docker.

sudo -i docker load < ~/msaiotsensingplatform.tar docker images

3. Run the following commands, before starting docker container(s), to create folders for storing data and logs. These commands additionally will change theowner of newly created folders to the docker container user. The **chown** command is used to change the owner of the directories, and it requires sudo permissions (command will request password for a sudo access):

sudo useradd -m msaiotsensingplatform sudo groupadd msaiotsensingplatform //ignore the exist error sudo usermod -aG msaiotsensingplatform msaiotsensingplatform mkdir -p /var/mysp-data && sudo chown -R msaiotsensingplatform:msaiotsensingplatform / var/mysp-data sudo chmod -R 777 /var/mysp-data mkdir -p /var/mysp-logs && sudo chown -R msaiotsensingplatform:msaiotsensingplatform / var/mysp-logs sudo chmod -R 777 /var/mysp-logs

#### 4. Execute the following commands to run this docker directly:

docker run -it -p 5220:9090 -p 1883:1883 -p 7070:7070 -p 5683-5688:5683-5688/udp -v /var/ mysp-data:/data -v /var/mysp-logs:/var/log/msaiotsensingplatform --name mysp --restart al ways msaiotsensingplatform:1.0.1.1

Parameter introduction:

- docker run run this docker
- -p 5220:9090 connect local port 5220 to exposed internal HTTP port 9090, this is not allowed to change, or the platform may not work well
- -p 1883:1883 connect local port 1883 to exposed internal MQTT port 1883
- -p 7070:7070 connect local port 7070 to exposed internal Edge RPC port 7070
- -p 5683-5688:5683-5688/udp connect local UDP ports 5683-5688 to exposed internal COAP and LwM2M ports
- -v /var/mysp-data:/data mounts the host's dir /var/mysp-data to platform DataBase data directory
- -v /var/mysp-logs:/var/log/msaiotsensingplatform mounts the host's dir /var/mysp-logs to platform logs directory
- -name mysp friendly local name of this machine

- --restart always automatically start AloT Sensing platform in case of system reboot and restart in case of failure.
- msaiotsensingplatform:1.0.1.1 image name

It will take about 1 minutes to complete the installation and start the program.

5. After installation, type <u>http://{your-host-ip}:5520</u> in your browser to visit the login page.

Default username: admin

| Default password: password             |                                                                                     |               |
|----------------------------------------|-------------------------------------------------------------------------------------|---------------|
| ← → C ▲ 不安全   192.168.45.57:5220/login |                                                                                     | < ৫ ☆ 🛊 🛛 😩 : |
|                                        |                                                                                     |               |
|                                        | Milesight  Ator Sensing Platform  Ator Sensing Platform  User name  Pessword  Login |               |
|                                        |                                                                                     |               |

6. Connect to the Milesight AloT Sensing Platform:

docker attach mysp

To stop the Milesight AloT Sensing platform:

docker stop mysp

To start the Milesight AloT Sensing platform:

docker start mysp

## 2.4 Change Password

After login, it is suggested to change password for security.

| Default                                                                                                    |                                                                         | C I R Administra |
|----------------------------------------------------------------------------------------------------|-------------------------------------------------------------------------|------------------|
| EcoginOut                                                                                                    | Default                                                                 | Security         |
| Change Password       ×         Current password          Current password          Current password          New password          New password          Confirm new password          Confirm new password          Statest          A characters          Statest          Statest |                                                                         | → LoginOut       |
| Change Password       ×         Current password          Current password          Current password          New password          Confirm new password          Confirm new password          At least          • 2 types of characters: numbers, letters and symbols               |                                                                         |                  |
| <ul> <li>Change Password *</li> <li>Current password *</li> <li>New password *</li> <li>New password *</li> <li>Confirm new password *</li> <li>Confirm new password *</li> <li>2 types of characters: numbers, letters and symbols</li> </ul>                                        |                                                                         |                  |
| Current password * Current password * Current password * New password * New password * Confirm new password * Confirm new password * Confirm new password * Confirm new password * Confirm new password # Discard Change Password                                                     | Ohanna Daamuud                                                          | ×                |
| Current password * Current password * New password * New password * Confirm new password * Confirm new password * Confirm new password At least: • 8 characters • 2 types of characters: numbers, letters and symbols Discard Change Password                                         | Change Password                                                         |                  |
| Current password * New password * New password * Confirm new password * Confirm new password * Confirm new password At least: • 8 characters • 2 types of characters: numbers, letters and symbols Discard Change Password                                                            | Current password *                                                      |                  |
| New password * New password * Confirm new password * Confirm new password At least:                                                                                                    | Current password                                                        |                  |
| New password         Confirm new password *         Confirm new password         At least:         • 8 characters         • 2 types of characters: numbers, letters and symbols         Discard       Change Password                                                                 | New password *                                                          |                  |
| Confirm new password * Confirm new password At least:                                                                                                    | New password                                                            |                  |
| Confirm new password At least:                                                                                                    | Confirm new password *                                                  |                  |
| At least: <ul> <li>8 characters</li> <li>2 types of characters: numbers, letters and symbols</li> </ul> Discard Change Password                                                                                                    | Confirm new password                                                    |                  |
| 2 types of characters: numbers, retters and symbols     Discard     Change Password                                                                                                    | At least:<br>• 8 characters                                             |                  |
| Discard Change Password                                                                                                    | <ul> <li>2 types or characters: numbers, letters and symbols</li> </ul> |                  |
|                                                                                                    | Discard Change                                                          | e Password       |

# 3. Operation Guide

## 3.1 Connect Device

Step 1: Go to Devices page, click "+" to add a device by the device SN.

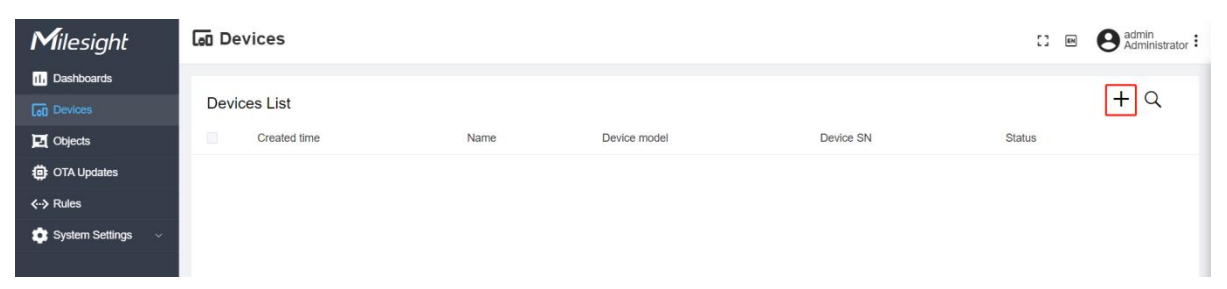

| Add a new device | ×           |
|------------------|-------------|
| Name *           |             |
| Sensing Camera2  |             |
| Device model *   |             |
| SC541            | 3           |
| Device SN *      |             |
| 29902309GXP5     | 8           |
|                  |             |
|                  | Cancel Save |

**Step 2:** Ensure the device has been connected to the network which can reach to the platform and configure the device to connect to the platform. Take the SC541 as an example, you should set the platform information as below:

- Host: IP address or domain name of the Milesight AIoT Sensing platform
- Port: communication port of the Milesight AIoT Sensing platform
- Topic: v1/devices/me/telemetry
- Username: SN of the device
- Password: leave blank

| MQTT Settings |                             |
|---------------|-----------------------------|
| Enable        |                             |
| Host          | 192.168.45.57               |
| Port          | 1883                        |
| Торіс         | v1/devices/me/telemet<br>ry |
| Username      | 29902309GXP5                |
| Password      | Password                    |
|               | Save                        |

**Step 3:** Only when the device sends the image to the platform, will the platform change the status to Active. If the device does not send data for more than 24 hours, the status will change to lnactive.

11

| Milesight 🗔 🗖 🗖                                                                                                    | vices                         |                        |                       |                           |        | [] EN | 8 admin<br>Administrator |
|----------------------------------------------------------------------------------------------------|-------------------------------|------------------------|-----------------------|---------------------------|--------|-------|--------------------------|
| Devices                                                                                                    |                               |                        |                       |                           |        |       |                          |
| Device Device De | ces List                      |                        |                       |                           |        |       | + Q                      |
| DTA Updates                                                                                                    | Created time                  | Name                   | Device model          | Device SN                 | Status |       |                          |
|                                                                                                    | 2023-04-21 15                 | Sensing Camera         | SC541                 | 29902309N3L2              | Active |       | <b>E</b>                 |
|                                                                                                    |                               |                        |                       |                           |        |       |                          |
|                                                                                                    |                               |                        |                       |                           |        |       |                          |
|                                                                                                    |                               |                        |                       |                           |        |       |                          |
| <ul> <li>D OTA Updates</li> </ul>                                                                                                    | Created time<br>2023-04-21 15 | Name<br>Sensing Camera | Devloe model<br>SC541 | Device SN<br>29902309N3L2 | Status |       | 6                        |

**Step 4:** Click the button on the right of the device item to check the latest information of device and the image.

| Milesight   | 🗔 De | Lat Devices   |                |      |             |                 |            |  |                     |   | Administrator |
|-------------|------|---------------|----------------|------|-------------|-----------------|------------|--|---------------------|---|---------------|
| Devices     |      |               |                |      | Sensing (   | amera           |            |  |                     |   |               |
| 🔁 Objects   | Devi | ces List      |                |      | Device deta | ils             |            |  |                     |   | ×             |
| OTA Updates |      | Created time  | Name           | Devi | Details L   | atest telemetry | OTA Update |  |                     |   |               |
|             |      | 2023-04-21 15 | Sensing Camera | SC5  | -           |                 |            |  |                     |   |               |
|             |      |               |                |      | Latest to   | elemetry        |            |  |                     |   |               |
|             |      |               |                |      | Last update | time            | Key        |  | Value               |   |               |
|             |      |               |                |      | 2023-04-21  | 16:16:20        | devName    |  | X1 Sensing Camera   |   |               |
|             |      |               |                |      | 2023-04-21  | 16:16:20        | devMac     |  | 34:85:18:44:57:90   |   |               |
|             |      |               |                |      | 2023-04-21  | 16:16:20        | Battery    |  | 100                 |   |               |
|             |      |               |                |      | 2023-04-21  | 16:16:20        | snapType   |  | Button              |   |               |
|             |      |               |                |      | 2023-04-21  | 16:16:20        | localtime  |  | 2023-04-21 16:16:20 |   |               |
|             |      |               |                |      | 2023-04-21  | 16:16:20        | imageSize  |  | 77963               |   |               |
|             |      |               |                |      | 2023-04-21  | 16:16:20        | Image      |  | Full Image          | = | ]             |
|             |      |               |                |      |             |                 |            |  |                     |   |               |
| 12          |      |               |                |      |             |                 |            |  |                     |   |               |
| - K         | _    |               |                |      |             |                 |            |  |                     |   | *             |

## 3.2 Sensing Data

**Step 1:** Go to **Device** page, click the button on the right of the device item to check the latest information of the device, click the **Full Image**.

| Milesight   | ӣ De | vices                  |                |      |           |                  |            |                     | C) 🖻 | Administrator |
|-------------|------|------------------------|----------------|------|-----------|------------------|------------|---------------------|------|---------------|
| Devices     |      |                        |                |      | Sensing   | Camera           |            |                     |      | i i           |
| 🗖 Objects   | Devi | ces <mark>Li</mark> st |                |      | Device de | etails           |            |                     |      | ×             |
| OTA Updates |      | Created time           | Name           | Devi | Details   | Latest telemetry | OTA Update |                     |      |               |
|             |      | 2023-04-21 15          | Sensing Camera | SC5  | bottano   |                  | omopulie   |                     |      |               |
|             |      |                        |                |      | Lates     | t telemetry      |            |                     |      | - 1           |
|             |      |                        |                |      | Last upo  | late time        | Key        | Value               |      |               |
|             |      |                        |                |      | 2023-04   | -21 16:16:20     | devName    | X1 Sensing Camera   |      |               |
|             |      |                        |                |      | 2023-04   | -21 16:16:20     | devMac     | 34:85:18:44:57:90   |      |               |
|             |      |                        |                |      | 2023-04   | -21 16:16:20     | Battery    | 100                 |      |               |
|             |      |                        |                |      | 2023-04   | -21 16:16:20     | snapType   | Button              |      |               |
|             |      |                        |                |      | 2023-04   | -21 16:16:20     | localtime  | 2023-04-21 16:16:20 |      |               |
|             |      |                        |                |      | 2023-04   | -21 16:16:20     | imageSize  | 77963               |      |               |
|             |      |                        |                |      | 2023-04   | -21 16:16:20     | Image      | Full Image          |      |               |
|             |      |                        |                |      |           |                  |            |                     |      |               |
| i:          |      |                        |                |      |           |                  |            |                     |      |               |

| Step 2 | : Draw a | at least a R | )I area to c | cover the data | on the image, | then click Add. |
|--------|----------|--------------|--------------|----------------|---------------|-----------------|
|--------|----------|--------------|--------------|----------------|---------------|-----------------|

| Image recognition ability                         | × |
|---------------------------------------------------|---|
|                                                   |   |
| Set less than 4 ROIs to recognize the attributes. |   |

Set a name and an attribute name, click **Save** to save all settings.

| lame *                        |     |
|-------------------------------|-----|
| CO2                           |     |
| Attributes to be recognized * |     |
| CO2                           | Add |
|                               |     |

Step 3: Go to Objects page, click "+" to add sensing objects which need to be monitored.

| Add a new sensing obje                                                | ct                                                                                                    |        | ×    |
|-----------------------------------------------------------------------|----------------------------------------------------------------------------------------------------|--------|------|
| Name * CO2 Sensing channels                                           |                                                                                                    |        | 8    |
| Sensing Camera / CO2 $	imes$                                          |                                                                                                    |        | ^    |
| <ul> <li>Sensing Camera2 &gt;</li> <li>Sensing Camera &gt;</li> </ul> | <ul> <li>Tem</li> <li>Full Image</li> <li>CO2</li> <li>devName</li> <li>imageSize</li> <li>localtime</li> </ul> | Cancel | Save |

Step 4: Click the button on the right of the object item to check the sensing data.

| Milesight   |     | ojects              |         |            |                     |                                            | C3 💌  | Administrator |
|-------------|-----|---------------------|---------|------------|---------------------|--------------------------------------------|-------|---------------|
| Let Devices | San | sing chicota list   |         | CO2        |                     |                                            |       | ×             |
| Dbjects     | Sen | sing objects list   |         | Sensing of | bject details       |                                            |       | ^             |
| OTA Updates | 12  | Created time        | Name    | Details    | Sensing Data        |                                            |       |               |
|             |     | 2023-04-24 15:23:00 | sfdf    | -          |                     |                                            |       | _             |
|             |     | 2023-04-24 15-00-18 | CO2     | Sensing c  | hannel              | Time range                                 |       |               |
|             |     | 2020-04924 10:00:10 | 002     | Sensing    | Camera2/2990230{ 🗸  | © 2023-04-25 00:00:00 To 2023-04-25 23:59: | 59 Se | arch          |
|             |     | 2023-04-24 14:53:49 | battery | 0          | Created time        | Value                                      |       |               |
|             |     |                     |         |            | 2023-04-25 13:22:46 | ("CO2":994ppm)                             | F     | ]             |
|             |     |                     |         | •          | 2023-04-25 13:17:43 | ("CO2":907ppm)                             | Ŧ     |               |
|             |     |                     |         | 0          | 2023-04-25 13:12:37 | {"CO2":902ppm}                             | F     |               |
|             |     |                     |         | 0.1        | 2023-04-25 13:07:34 | {"CO2":902ppm}                             | •     |               |
|             |     |                     |         |            | 2023-04-25 13:02:27 | {"CO2":}                                   |       |               |
|             |     |                     |         | 0          | 2023-04-25 12:57:23 | {"CO2":}                                   | 2     |               |
| 12          |     |                     |         |            | 2023-04-25 12:52:18 | {"CO2":}                                   | =     |               |

Users can also set the time range to search for the historical data, then select the data to download as json format file.

| CO<br>Ser | 2<br>sing object details |                | ×        |
|-----------|--------------------------|----------------|----------|
| Deta      | ils Sensing Data         |                |          |
| 3         | 0 data selected          |                | Download |
|           | Created time             | Value          |          |
|           | 2023-04-25 13:48:11      | {"CO2":}       | E        |
|           | 2023-04-25 13:43:07      | {"CO2":}       | E        |
|           | 2023-04-25 13:38:02      | {"CO2":}       | Ŧ        |
|           | 2023-04-25 13:32:56      | {"CO2":}       | •        |
|           | 2023-04-25 13:27:50      | {"CO2":}       |          |
|           | 2023-04-25 13:22:46      | {"CO2":994ppm} |          |
|           | 2023-04-25 13:17:43      | {"CO2":907ppm} |          |

**Note:** The Milesight AloT Sensing platform does not support recognizing the data on the pictures and it needs to push pictures to Milesight AloT Inference platform to recognize and return the results. For more details please refer to *Milesight AloT Inference Platform User Guide*. If the value is unrecognized or error, click the button beside the value to manually type the data and click **Artificial recognize**.

| CO2      |  |
|----------|--|
| 902ppm   |  |
| oorphin. |  |
|          |  |

## 3.3 Dashbaord

### **Create a Dashboard**

**Step 1:** Go to the **Dashboards** page. The default dashboard can not be deleted. Click the icon on the top-right corner to go to the dashboard management page.

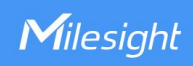

| Milesight                    | III Dashboards → Default | 5       | ) en | <b>e</b> admin<br>Adminis | strator 🕯 |
|------------------------------|--------------------------|---------|------|---------------------------|-----------|
| II. Dashboards               | Default                  | Default |      | ~                         | 0         |
|                              |                          |         |      |                           |           |
| Dijects                      |                          |         |      |                           |           |
| OTA Updates                  |                          |         |      |                           |           |
| <ul> <li>✓→ Rules</li> </ul> |                          |         |      |                           |           |

Step 2: Click "+" to add a new dashboard, click Save.

| III Dashboards |                                            |             | 1 | Administrator |
|----------------|--------------------------------------------|-------------|---|---------------|
| Dashboards     | Add a new dashboard                        | ×           |   | <b>+</b> Q    |
| •              | Name * Dashboard Make the dashboard public |             |   | 8             |
|                |                                            | Cancel Save |   |               |

If **Make the dashboard public** is enabled, the platform can generate a public link to share this dashboard.

| Dasł | Dashboards          |           |        |     |  |  |
|------|---------------------|-----------|--------|-----|--|--|
|      | Created time        | Name      | Public |     |  |  |
|      | -1                  | Default   |        | F   |  |  |
|      | 2023-07-10 15:18:43 | Dashboard |        | Ø = |  |  |

| Dast | nboards             |           | <b>Dashboard</b><br>Dashboard Details                                 | ×  |
|------|---------------------|-----------|-----------------------------------------------------------------------|----|
|      | Created time        | Name      |                                                                       |    |
|      | -                   | Default   | Name *                                                                |    |
|      | 2023-07-10 15:18:43 | Dashboard | Make the dashboard public                                             |    |
|      |                     |           | Public Link                                                           |    |
|      |                     |           | http://192.168.60.187:5220/dashboards/00c6c6d0-1ef2-11ee-87a8-4730abe | ру |
|      |                     |           | Save                                                                  |    |

Step 3: Select the dashboard and delete if necessary.

| II Da | shboards            |           |        | : I 🛛 😧 admin<br>Administrator |
|-------|---------------------|-----------|--------|--------------------------------|
| 1 das | shboard selected    |           |        |                                |
|       | Created time        | Name      | Public |                                |
|       |                     | Default   |        |                                |
|       | 2023-07-10 15:18:43 | Dashboard |        | Ø •                            |
|       |                     |           |        |                                |

16

## **Edit the Dashboard**

Milesight

**Step 1:** Go to the **Dashboards** page and click the pen icon to go to the edition mode of this dashboard.

| Milesight           | III Dashboards → Default | C3 (    | • 0 | admin<br>Adminis | strator : |
|---------------------|--------------------------|---------|-----|------------------|-----------|
| Dashboards          | Default                  | Default |     | a.               | 13        |
| Devices             |                          |         |     |                  |           |
| Dijects             |                          |         |     |                  |           |
| OTA Updates         |                          |         |     |                  |           |
| <b>∢-&gt;</b> Rules |                          |         |     |                  |           |
| 🔹 System Settings 🗸 |                          |         |     |                  |           |
|                     |                          |         |     |                  |           |
|                     |                          |         |     |                  |           |
|                     |                          |         |     |                  |           |
|                     |                          |         |     |                  |           |
|                     |                          |         |     |                  |           |
|                     |                          |         |     |                  |           |
|                     |                          |         |     |                  |           |
|                     |                          |         |     |                  |           |
|                     |                          |         |     |                  |           |
| 9                   |                          |         |     |                  |           |

**Step 2:** Click "+" to add widgets, click " $\checkmark$ " to save the widgets and exit the edition mode, and click " $\times$ " to cancel the settings and exit the edition mode.

| Default                                     | Default |  |
|---------------------------------------------|---------|--|
| Alarm table Created time Type Source Detail |         |  |
| No Data<br>Total 0 30/page v < 1 > Go to 1  |         |  |
|                                             |         |  |

The Milesight AloT Sensing platform supports adding multiple types of widgets.

| 🕕 Dashboards > Default |                                                                                               | 🖸 🖩 😧 admin<br>Administrator                         |
|------------------------|-----------------------------------------------------------------------------------------------|------------------------------------------------------|
| Default                | Select widgets                                                                                | ×                                                    |
|                        | Snapshot preview<br>Update<br>snapshots from<br>the image<br>channel of one<br>sensing object | Devices status<br>Show the status<br>of all devices. |
|                        | Alarm table<br>Visualization of<br>alarms in real<br>time.                                    |                                                      |

After adding, users can edit, delete these widgets or drug the widgets to adjust the locations.

| Default                          | Default 🗸 🖬 🚼                                     |
|----------------------------------|---------------------------------------------------|
| Inactive<br>Devices<br>1 100.00% | Alarm table Created time Type Source Detail       |
| Widget: Device status            | No Data                                           |
| Status Type<br>Inactvie Devices  | <ul> <li>✓ &lt; 1 → Go to 1</li> <li>✓</li> </ul> |
|                                  | Cancel Save                                       |
|                                  |                                                   |
|                                  |                                                   |

## 3.4 OTA Updates

**Step 1:** Go to the **OTA Updates** page and click "+" to add a new package.

| Milesight   | <b>@</b> 01 | TA Updates          |                 |          |              |          | [] EN                  | Administrator |
|-------------|-------------|---------------------|-----------------|----------|--------------|----------|------------------------|---------------|
| Lol Devices |             |                     |                 |          |              |          |                        |               |
| 🖳 Objects   | Pack        | age repository      |                 |          |              |          |                        | + Q           |
| OTA Updates |             | Created time        | File name       | Туре     | Device model | Checksum | Distribute all devices |               |
|             |             | 2023-04-24 15:17:58 | C_54.1.0.1.2304 | FIRMWARE | SC541        | ea8e3898 |                        | <u>+</u>      |
|             |             |                     |                 |          |              |          |                        |               |
|             |             |                     |                 |          |              |          |                        |               |
|             |             |                     |                 |          |              |          |                        |               |

**Step 2:** Select the type as firmware or configuration file and select the model, then drag the file to the corresponding area and upload. Click **Save to finish the setting. Note:** 

1) if **Distribute to all devices of the model** option is enabled, the platform will apply the firmware

or configuration file to all devices of this model right away.

2) Click <u>here</u> to get SC541 configuration file template.

| Add a new package                  |           |                    |        | ×    |
|------------------------------------|-----------|--------------------|--------|------|
|                                    | 4         | 3                  |        |      |
| Drop fi                            | le here ( | or click to upload |        |      |
| Туре *                             |           | Device model *     |        |      |
| Firmware                           | ~         | SC541              |        | ~    |
| Distribute to all devices of the m | odel.     |                    | Cancel | Save |

**Step 3:** Go to the **Devices** page and select the device you need to upgrade or apply configuration. then click the button on the right of it and navigate to the **OTA Update** page. Users can select the firmware or configuration file. Click **Save** to finish the setting.

| Dev | ices List           |              |              |              |        | + Q |
|-----|---------------------|--------------|--------------|--------------|--------|-----|
|     | Created time        | Name         | Device model | Device SN    | Status |     |
|     | 2023-07-13 10:14:53 | 299023092R74 | SC541        | 299023092R74 | Active |     |
|     | 2023-07-13 10:14:53 | 29902309I0A6 | SC541        | 2990230910A6 | Active | E   |

| <b>M</b> ilesight | Devices                 |            | :                                             | : 💌 😝 admin<br>Administrator : |
|-------------------|-------------------------|------------|-----------------------------------------------|--------------------------------|
| Devices           |                         |            | Sensing Camera2                               | · · · · ·                      |
| Dbjects           | Devices List            |            | Device details                                | ×                              |
| OTA Updates       | Created time Name       | Devi       | Details Latest telemetry OTA Update           |                                |
|                   | 2023-04-24 14 Sensing ( | Came SC5   | Firmware                                      |                                |
|                   | 2023-04-21 15 Sensing ( | Camera SC5 | Please select a firmware to upgrade           | ^                              |
|                   |                         |            | C_54.1.0.1.230420-r1.bin                      |                                |
|                   |                         |            | Please select a configuration file to upgrade | × 1                            |
|                   |                         |            |                                               | Save                           |
|                   |                         |            |                                               |                                |
|                   |                         |            |                                               |                                |
|                   |                         |            |                                               |                                |
|                   |                         |            |                                               |                                |
|                   |                         |            |                                               |                                |
|                   |                         |            |                                               |                                |
|                   |                         |            |                                               |                                |
| 12                |                         |            |                                               |                                |

Milesight AloT sensing platform will distribute these files to device at 3:00 everyday or when the device restart. The device will check if the firmware version or the configuration is the same as the current version. If not, it will update the firmware or configurations. When finishing updating, it will show the update result.

| Sensir<br>Device | ng Camera<br>details<br>Latest telemetry |            | ×      |
|------------------|------------------------------------------|------------|--------|
| Details          | Latest telemetry                         | OTA Update |        |
| Firmware         |                                          |            |        |
| C_54.1.          | 0.1.230710-r2.bin                        |            | $\sim$ |
| Success!         |                                          |            |        |
| Configura        | tion file                                |            |        |
| Please s         | select a configuration file              | to upgrade | ~      |
|                  |                                          |            | Save   |

## 3.5 HTTP/MQTT Recipients

**Step 1:** Go to the **System Settings > Recipients** page and click "+" to add a new recipient.

| Milesight             | <ri>↔ Rules</ri> |      |         | 5       | Administrator |
|-----------------------|------------------|------|---------|---------|---------------|
| II. Dashboards        |                  |      |         |         |               |
| Devices               | Rules List       |      |         |         | (+) Q         |
| Dbjects               | Created time     | Name | Trigger | Actions |               |
| OTA Updates           |                  |      |         |         |               |
| <b>∢</b> > Rules      |                  |      |         |         |               |
| 🔹 System Settings 🛛 🗸 |                  |      |         |         |               |
|                       |                  |      |         |         |               |

Step 2: Configure the recipient information. The recipient can be a HTTP server or a MQTT

#### broker.

| Name *                                                                                                    |        |        |
|----------------------------------------------------------------------------------------------------|--------|--------|
| MyHTTP                                                                                                    |        |        |
| Transmission protocol                                                                                                    |        |        |
| HTTP Post                                                                                                    |        | $\sim$ |
| URL *                                                                                                    |        |        |
| http://example.com/httpevent                                                                                                    |        |        |
| User name                                                                                                    |        |        |
| Password                                                                                                    |        |        |
|                                                                                                    |        |        |
|                                                                                                    | Cancel | Save   |
| Name *                                                                                                    |        |        |
|                                                                                                    |        |        |
| Please enter the recipient name                                                                                                    |        |        |
| Please enter the recipient name Transmission protocol                                                                                                    |        |        |
| Please enter the recipient name Transmission protocol MQTT                                                                                                    |        | ~      |
| Please enter the recipient name Transmission protocol MQTT Host *                                                                                                    |        | ~      |
| Please enter the recipient name Transmission protocol MQTT Host * example.com                                                                                                    |        | ~      |
| Please enter the recipient name Transmission protocol MQTT Host * example.com Port *                                                                                                    |        | ~      |
| Please enter the recipient name Transmission protocol MQTT Host * example.com Port * Please enter the port of the host (1~65535)                                                           |        | ~      |
| Please enter the recipient name Transmission protocol MQTT Host * example.com Port * Please enter the port of the host (1~65535) Topic *                                                   |        | ~      |
| Please enter the recipient name Transmission protocol MQTT Host * example.com Port * Please enter the port of the host (1~65535) Topic * Please enter the topic of MQTT                    |        | ~      |
| Please enter the recipient name Transmission protocol MQTT Host * example.com Port * Please enter the port of the host (1~65535) Topic * Please enter the topic of MQTT User name          |        | ~      |
| Please enter the recipient name Transmission protocol MQTT Host * example.com Port * Please enter the port of the host (1-65535) Topic * Please enter the topic of MQTT User name Password |        |        |
| Please enter the recipient name Transmission protocol MQTT Host * example.com Port * Please enter the port of the host (1-65535) Topic * Please enter the topic of MQTT User name Password |        | ×.     |
| Please enter the recipient name Transmission protocol MQTT Host * example.com Port * Please enter the port of the host (1~65535) Topic * Please enter the topic of MQTT User name Password |        | ~      |

Step 3: Go to the Rules page, click "+" to add a new rule.

| Milesight             | <ul><li>↔ Rules</li></ul> |      |         |         | Administrator |
|-----------------------|---------------------------|------|---------|---------|---------------|
| II. Dashboards        |                           |      |         |         |               |
| Devices               | Rules List                |      |         |         | (+)Q          |
| Dbjects               | Created time              | Name | Trigger | Actions |               |
| DTA Updates           |                           |      |         |         |               |
| <b>∢··&gt;</b> Rules  |                           |      |         |         |               |
| 💽 System Settings 🗸 🗸 |                           |      |         |         |               |
|                       |                           |      |         |         |               |
| D Objects             | Created time              | Name | Trigger | Actions |               |

**Step 4:** Select trigger condition as **Once data received** and select the recipients. One rule supports adding 5 recipients at most.

| Add a new rule                       | :           | × |
|--------------------------------------|-------------|---|
| Name *                               |             |   |
| Batterylow                           |             |   |
| Trigger                              |             |   |
| Once data received                   | $\sim$      |   |
| Source sensing objects               |             |   |
| Please select source sensing objects |             |   |
| Actions                              |             |   |
| Send to recipients                   |             |   |
| Recipients *                         |             |   |
| MyMQTT ×                             | ~           |   |
|                                      |             |   |
|                                      | Cancel Save |   |

## 3.6 Alarm Settings

**Step 1:** Go to the **Rules** page and click + to add a new rule.

| <b>M</b> ilesight   | <-> Rules    |      |         | 53      | Administrator |
|---------------------|--------------|------|---------|---------|---------------|
| II. Dashboards      |              |      |         |         |               |
| Devices             | Rules List   |      |         |         | (+) Q         |
| Dijects             | Created time | Name | Trigger | Actions |               |
| OTA Updates         |              |      |         |         |               |
| <b>∢··</b> > Rules  |              |      |         |         |               |
| 💿 System Settings 🗸 |              |      |         |         |               |
|                     |              |      |         |         |               |

**Step 2:** Select trigger type as low battery alarm or device offline alarm and select actions as **Send to recipients** or **Show on widget.** For **Send to recipients**, please refer to section 3.5.

22

| Add a new rule               | × |
|------------------------------|---|
| Name *                       |   |
| Batterylow                   |   |
| Trigger                      |   |
| Low battery                  |   |
| Threshold(%) *               |   |
| 10                           |   |
| Source devices               |   |
| Please select source devices |   |
| Actions *                    |   |
| Please select actions        |   |
| Send to recipients           |   |
| Show on widget               |   |

-END-